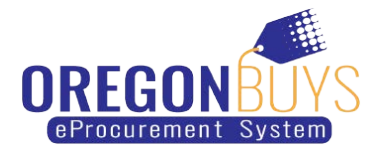

# How to Access and Acknowledge Purchase Orders in OregonBuys

- Access Purchase Orders (PO) in OregonBuys
- Acknowledge Purchase Orders (PO) in OregonBuys

Purchase Orders are sent to suppliers through OregonBuys and are found in the Purchase Orders / Change Orders (Un-Acknowledge) section of the PO tab. These documents require review & acknowledgment based on the buyer's request.

Only users with **Seller privileges** can acknowledge a purchase order in OregonBuys. These instructions assume the logged in user has Seller credentials.

### Step 1: Launching OregonBuys

- Enter the uniform resource locator (URL) address for OregonBuys (https://oregonbuys.gov in your browser.
- 2. Click on the **Sign In** button once the OregonBuys landing page displays.
- 3. Enter your Login ID and Password and click Sign In.

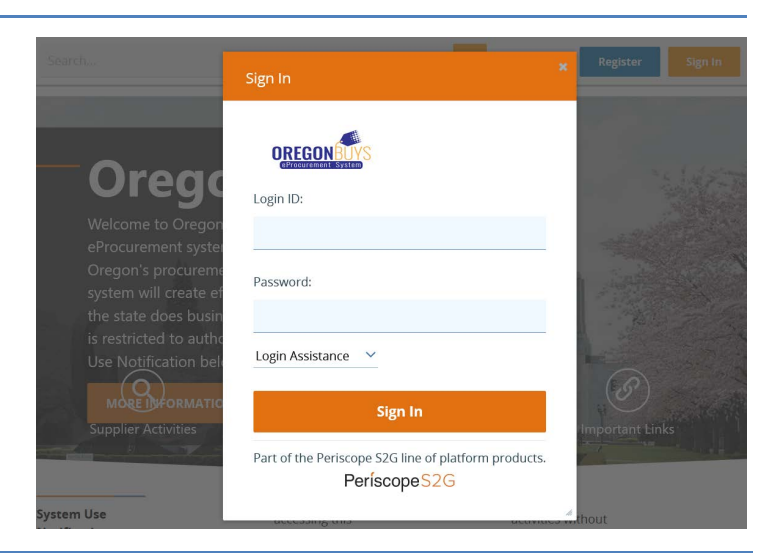

#### Step 2: Accessing Purchase Orders

1. From the Homepage click on the **PO** tab to view purchase orders that have been sent to your company.

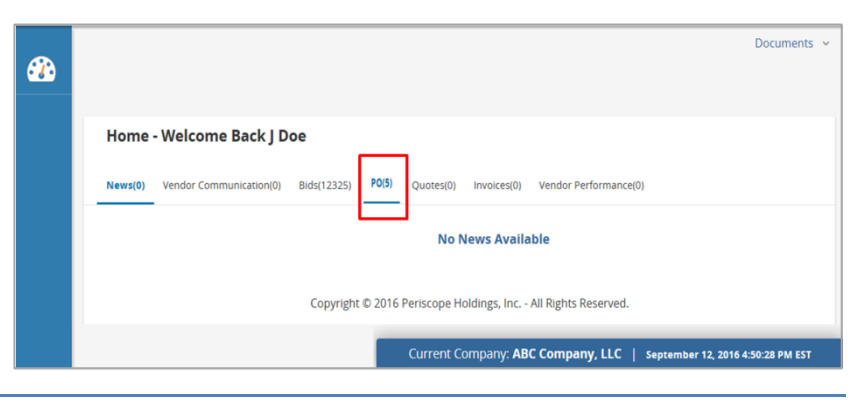

### **Step 3: Opening Purchase Orders**

1. Click on the hyperlinked Purchase Order # within the Purchase Orders / Change Orders (Un-Acknowledge) section.

| Home - Welcome Back J Doe                                  | e                               |                          |             |                                                           |            |  |
|------------------------------------------------------------|---------------------------------|--------------------------|-------------|-----------------------------------------------------------|------------|--|
| Vews(0) Vendor Communication(1) B                          | 8ids(12377) PO(5) Quotes(8) Inv | voices(0) Vendor Perform | hance(0)    |                                                           |            |  |
|                                                            |                                 |                          |             |                                                           |            |  |
| urchase Orders / Change C                                  | orders (Un-Acknowledged)        |                          |             |                                                           |            |  |
|                                                            |                                 |                          |             |                                                           |            |  |
| Purchase Order #                                           | Organization                    | Purchase Order Date      | Fiscal Year | Description                                               | Status     |  |
| -17-1080-OSD07-OSD07-7755: 1 Operational Services Division |                                 | 09/14/2016               | 2017        | Kitchen Equipment for Group Home                          | 3PS - Sent |  |
| 0-17-1080-OSD07-OSD07-7753: 1                              | Operational Services Division   | 09/14/2016               | 2017        | Workers' Comp Investigations                              | 3PS - Sent |  |
|                                                            |                                 |                          |             |                                                           |            |  |
| urchase Orders - Sent                                      |                                 |                          |             |                                                           |            |  |
| /urchase Order #                                           | Organization                    | Purchase Order Date      | Fiscal Year | Description                                               | Status     |  |
| 0-17-1080-OSD07-OSD07-7755                                 | Operational Services Division   | 09/14/2016               | 201         | GRO001 Foodservice Supplies and<br>Equipment              | 3PS - Sen  |  |
| PO-17-1080-OSD07-OSD07-7754                                | Operational Services Division   | 09/14/2016               | 2013        | 7 PRF001 Category I Web-Based, Social &<br>Emerging Media | 3PS - Ser  |  |
| 0-17-1080-OSD07-OSD07-7753                                 | Operational Services Division   | 09/14/2016               | 2013        | FAC001 Security Services, Private                         | 3PS - Ser  |  |

## Step 4: Acknowledging Purchase Orders

- 1. Check the first box to acknowledge receipt of the purchase order.
- 2. Check the second box to notify the buyer of the purchase order receipt.
- 3. Click the **Proceed** button to continue.

**NOTE**: Checking-off these two (2) boxes sends a confirmation email to the buyer with notification that the seller has received the PO.

## **Step 5: Reviewing Purchase Orders**

- 1. Review the **Summary** tab for the relevant information pertaining to the purchase order such as the products/services ordered and shipping information.
- 2. Click the **Print** button at the bottom of the page to print a PDF copy of the purchase order.

Be sure to review the **Attachments** tab for Terms and Conditions and any other applicable attachments.

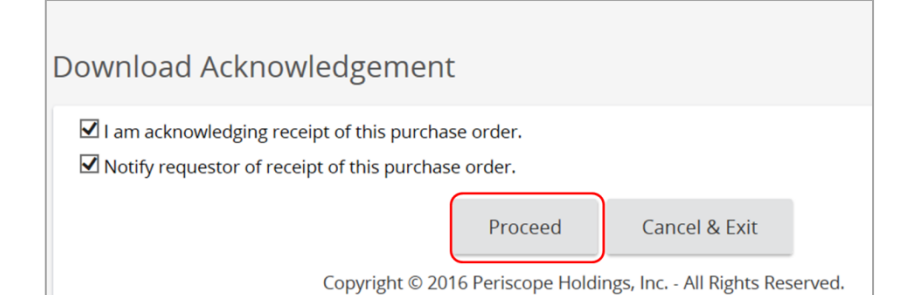

| vuilibe                                                                                                    | se Order<br>er:   | PO-17-1080                                                                                          | )-OSD07-OSD07-7                                          | 755 R<br>N                              | elease<br>umber:                            | 1                                                                                                   |                                                          |                                       | Short<br>Descr | iption:       | Kitchen<br>for Grou | Equipme<br>up Home |
|----------------------------------------------------------------------------------------------------|-------------------|----------------------------------------------------------------------------------------------------|----------------------------------------------------------|-----------------------------------------|---------------------------------------------|----------------------------------------------------------------------------------------------------|----------------------------------------------------------|---------------------------------------|----------------|---------------|---------------------|--------------------|
| status:                                                                                                    |                   | 3PS - Sent                                                                                          |                                                          | P                                       | urchaser:                                   | Regina Kinn                                                                                         | ey                                                       |                                       | Recei<br>Meth  | pt<br>od:     | Quantit             | у                  |
| Fiscal Y                                                                                                    | ear:              | 2017                                                                                                |                                                          | P                                       | О Туре:                                     | Release                                                                                             |                                                          |                                       | Minoi          | Status:       |                     |                    |
| Departi                                                                                                    | ment:             | OSD07 - OS                                                                                          | D TRAINING                                               | L                                       | ocation:                                    | OSD07 - OS                                                                                          | D TRAINING                                               |                                       | Туре           | Code:         |                     |                    |
| Alterna                                                                                                    | te ID:            |                                                                                                    |                                                          | E                                       | ntered Date:                                | 09/14/2016                                                                                          | 04:11:33 PM                                              |                                       | Contr          | ol Code:      |                     |                    |
| Days Al                                                                                                    | RO:               | 0                                                                                                   |                                                          | R                                       | etainage %:                                 | 0.00%                                                                                               |                                                          |                                       |                |               |                     |                    |
| Require                                                                                                    | ed By Da          | te:                                                                                                 |                                                          | P                                       | romised<br>ate:                             |                                                                                                    |                                                          |                                       |                |               |                     |                    |
| Contact                                                                                                    | t<br>tions:       | Contact Rej<br>3184                                                                                 | gina Kinney at (61                                       | 7)720- <b>T</b> a                       | ax Rate:                                    |                                                                                                    |                                                          |                                       | Actua          | l Cost:       | \$4,063.0           | 00                 |
| ŝhip-to                                                                                                    | Address           | CSD Trainir<br>1 Ashburto<br>Suite 1017<br>Boston, MA<br>US<br>Email:<br>test@perist<br>Phone: (123 | ng<br>n Place<br>02108<br>copeholdings.com<br>3)456-7890 | B                                       | ill-to<br>ddress:                           | Accounts Pa<br>1 Ashburtor<br>Room 1017<br>Boston, MA<br>US<br>Email:<br>test@perisc<br>Phone: (123 | ayable<br>n Place<br>02108<br>opeholdings.<br>1)456-7890 | com                                   |                |               |                     |                    |
| PO Te                                                                                                    | rms               |                                                                                                    |                                                          |                                         |                                             |                                                                                                    |                                                          |                                       |                |               |                     |                    |
| Preferr<br>Method                                                                                                    | ed Deliv<br>d:    | ery Email                                                                                           |                                                          |                                         |                                             |                                                                                                    |                                                          |                                       |                |               |                     |                    |
| Remit-to Address: J Doe<br>123 Main Stre<br>Boston, MA 0.<br>US<br>Email: JDoe@<br>Phone: (617)5<br>PO Mailing J Doe |                   | treet<br>02116<br>@abcllc.com<br>7)555-9999                                                         | P<br>T<br>SI<br>T                                        | Payment<br>Terms:<br>Shipping<br>Terms: |                                             |                                                                                                    |                                                          | Snipping<br>Method:<br>Freight Terms: |                |               |                     |                    |
| Addres                                                                                                    | s:                | 123 Main S<br>Boston, MA<br>US<br>Email: JDoe<br>Phone: (61)                                        | treet<br>02116<br>@abcllc.com<br>7)555-9999              |                                         |                                             |                                                                                                    |                                                          |                                       |                |               |                     |                    |
| temn                                                                                                    | morma             | tion                                                                                                |                                                          |                                         |                                             |                                                                                                    |                                                          |                                       |                |               |                     |                    |
| ltem #                                                                                                    | Print<br>Sequence | Blanket<br>/Contract #                                                                              | ltem<br>Description                                      |                                         |                                             |                                                                                                    |                                                          |                                       |                |               |                     | Total<br>Cost      |
|                                                                                                    |                   | /Line #                                                                                             | Quantity Mir<br>Oro<br>Qu                                | nimum<br>ler<br>antity                  | Catalog Price/<br>Unit Cost                 | Net<br>Unit<br>Cost                                                                                 | UOM                                                      | Total<br>Discount<br>Amt.             | Tax<br>Rate    | Tax<br>Amount | Freight             |                    |
| 1 1.0                                                                                                    |                   | PO-17-1080-<br>OSD07-                                                                               | ( 23-18 - 15 )<br>Rack- Aluminur                         | GRO35, Bo<br>n-Welded-                  | oston Showcase, l<br>Bun Pan, CHANN         | Foodservice I<br>NE <b>VIew De</b>                                                                  | Equipment La<br>E <b>tall</b>                            | irge Core Pr                          | oduct (        | Group, Trans  | port                | \$500.             |
|                                                                                                    |                   | 5                                                                                                   | 1.0                                                      | 0.0                                     | \$500.00                                    | \$500.00                                                                                            | EA - Each                                                | \$0.00                                |                | \$0.00        | \$0.00              |                    |
|                                                                                                    | 2.0               | PO-17-1080-<br>OSD07-<br>OSD07-7755/                                                                | ( 23-18 - 15 )<br>Carts- Extreme                         | GRO35, Bo<br>Duty, ALT(                 | oston Showcase, l<br>O SHAAM 10 <b>Vi</b> e | Foodservice I<br>ew Detall                                                                          | Equipment La                                             | irge Core Pr                          | oduct (        | Group, Meal   | Delivery            | \$458              |
| 2                                                                                                    |                   | 6                                                                                                   | 2.0                                                      | 0.0                                     | \$229.00                                    | \$229.00                                                                                            | EA - Each                                                | \$0.00                                |                | \$0.00        | \$0.00              |                    |
| 2                                                                                                    |                   |                                                                                                    |                                                          |                                         | stop Showcasa                               | Foodservice 8                                                                                       | Equipment La                                             | irge Core Pr                          | oduct (        | Group, Stean  | ner 2               | \$3,105            |
| 2                                                                                                    | 3.0               | PO-17-1080-<br>OSD07-<br>OSD07-7755 /                                                               | ( 23-18 - 15 )<br>Compartment-l                          | Boiler Base                             | e-Gas Energy Sta.                           | Vlew Deta                                                                                           | ull.                                                     |                                       |                |               |                     |                    |